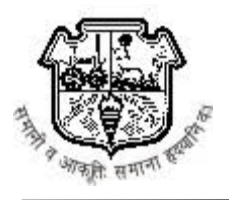

#### S.P.Mandali's R. A. Podar College of Commerce and Economics (Autonomous)

#### Notice for FY.B.Com Admission 2023-24 (In house Students)

Students,note the procedure for online admission to F.YB.Com (2023-24) as given below and complete the admission formalities on or before 12<sup>th</sup> June 2022 (up to 1.00 pm)

Before filling the online admission form kindly keep the following documents ready

for uploading. (Each document size upto 1MB only)

\* Scanned signature of Student and parent, One Passport size colour photograph of the student with white background. (Selfie / photo clicked at home or outdoor, Photo in the school uniform will not be accepted)

All the copies should be clear and readable.

- \* Scanned copy of STD 10<sup>th</sup> Original Mark sheet
- \* HSC Marksheet E-copy (Online result)
- \* Caste certificate (if applicable)
- \* Aadhaar Card
- \* Leaving certificate (if available)

\*University Pre-Admission form Enrolment form.(website:- mum.digitaluniversity.ac)

\* Relevant documents if applying under different quota.

#### The procedure:

- a) Visit the college website <u>www.rapodar.ac.in</u>
- b) Click on the F. Y B.Com (Inhouse) Admission link 2023-24 given on the website.

#### Kindly find PPT to understand the process Online Admission in Page No. 2

The admission procedure will be completed only after the submission of hard copy of college admission form and payment of the college fees. (Schedule for the form submission will be displayed soon)

Know the college : We will encourage you to read College prospectus 2023-2024.

S/d Principal

#### <u>Helpdesk:</u>

Students facing any technical problem while filling the admission form may visit college office (Ground Floor) from 11.00 am to 2.00 pm for guidance.

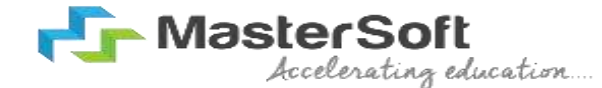

## Hello everyone, Welcome to MasterSoft student Login.

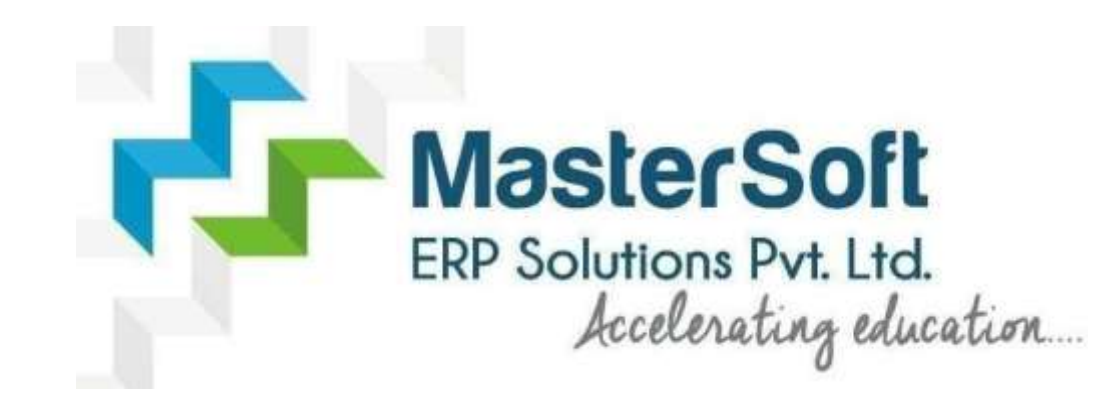

Let's understand how you can successfully complete online registration process.

## How to Login into the Portal ...???

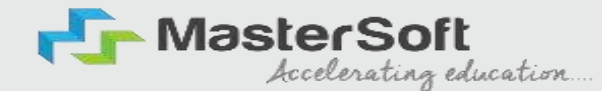

Click on <a href="https://cimsstudentnewui.mastersofterp.in/">https://cimsstudentnewui.mastersofterp.in/</a> to visit <a href="https://cimsstudentnewui.mastersofterp.in/">Student Portal</a>

Enter your Username and Password and Login into the System

*If you don't have your login credential* click on the *"Get Username and Password"* button given on the screen to retrieve the same.

| Accelerating education    |                         | f 💿 in 📼 |  |
|---------------------------|-------------------------|----------|--|
| Welcome to Student Portal |                         |          |  |
| Username                  |                         |          |  |
| Username                  |                         |          |  |
| Password                  | Get Username & Password |          |  |
| Password A                |                         |          |  |
| WQ5lie 0                  | Enter Captcha Code      |          |  |
|                           | Sign in                 |          |  |
| Terms of Use              | Home                    |          |  |

## How to Get Username & Password..??

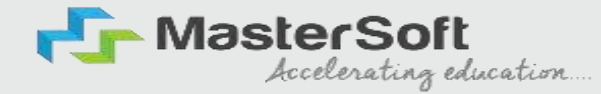

You need to enter your registered Mobile Number or Registered Email-id. Upon entering the mobile number or email id, username and password will be sent to your registered Mobile Number or Email-id Respectively.

| Mobile     O Email     9999999999 | EMAIL ID                 | <ul> <li>○ Mobile</li></ul> |
|-----------------------------------|--------------------------|-----------------------------|
|                                   |                          |                             |
| Enter Captcha Code                | Dear Student, Your Login | Enter Captcha Code          |

### **STUDENT DASHBOARD**

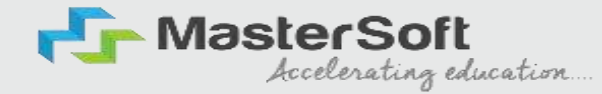

As you can see this is your student dashboard where you can check semester-wise **Results**, **Important Notices**, **Attendance Records**, etc. You will be able to see **Menu Bar** with different pages which is present on the **Left-Hand Side** of the screen to navigate through different pages of the software

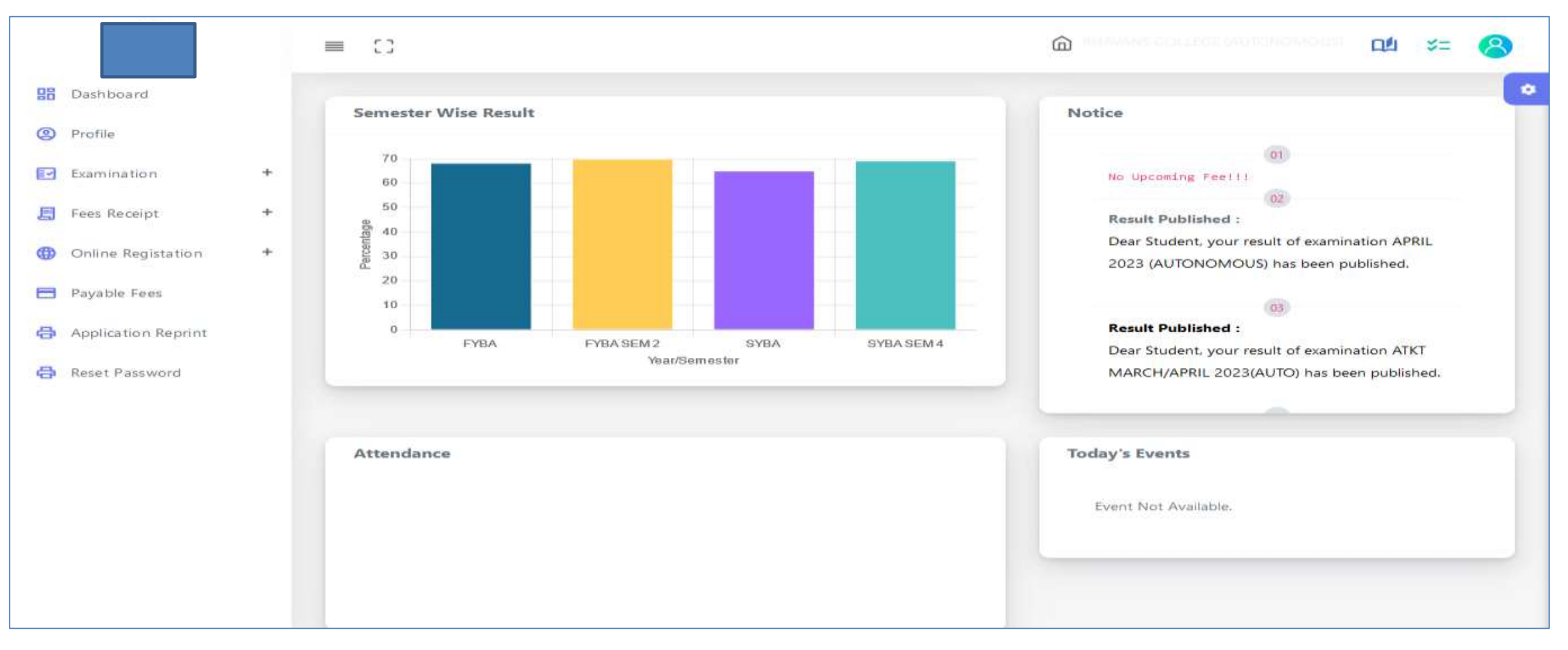

### **How to Start the Registration Process ?**

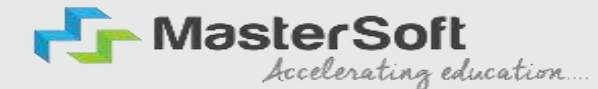

To start the form filling process, click on the Online Registration Option present on the left-hand side of the screen.

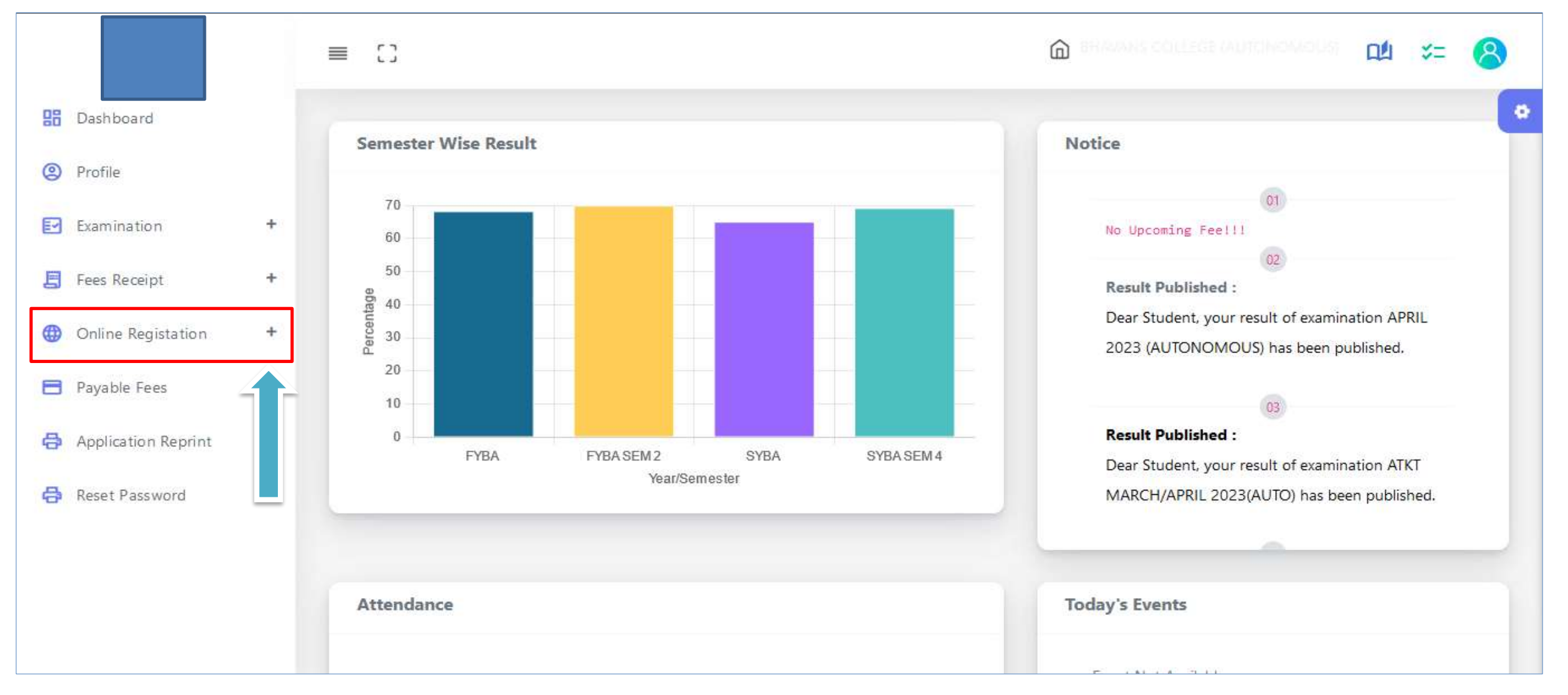

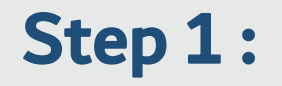

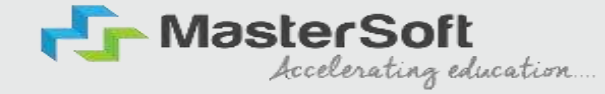

As you click on the Online Registration Option present on the left-hand side of the screen., All the Sub menus will open up. Click on Personal Tab to Start Filling out the form

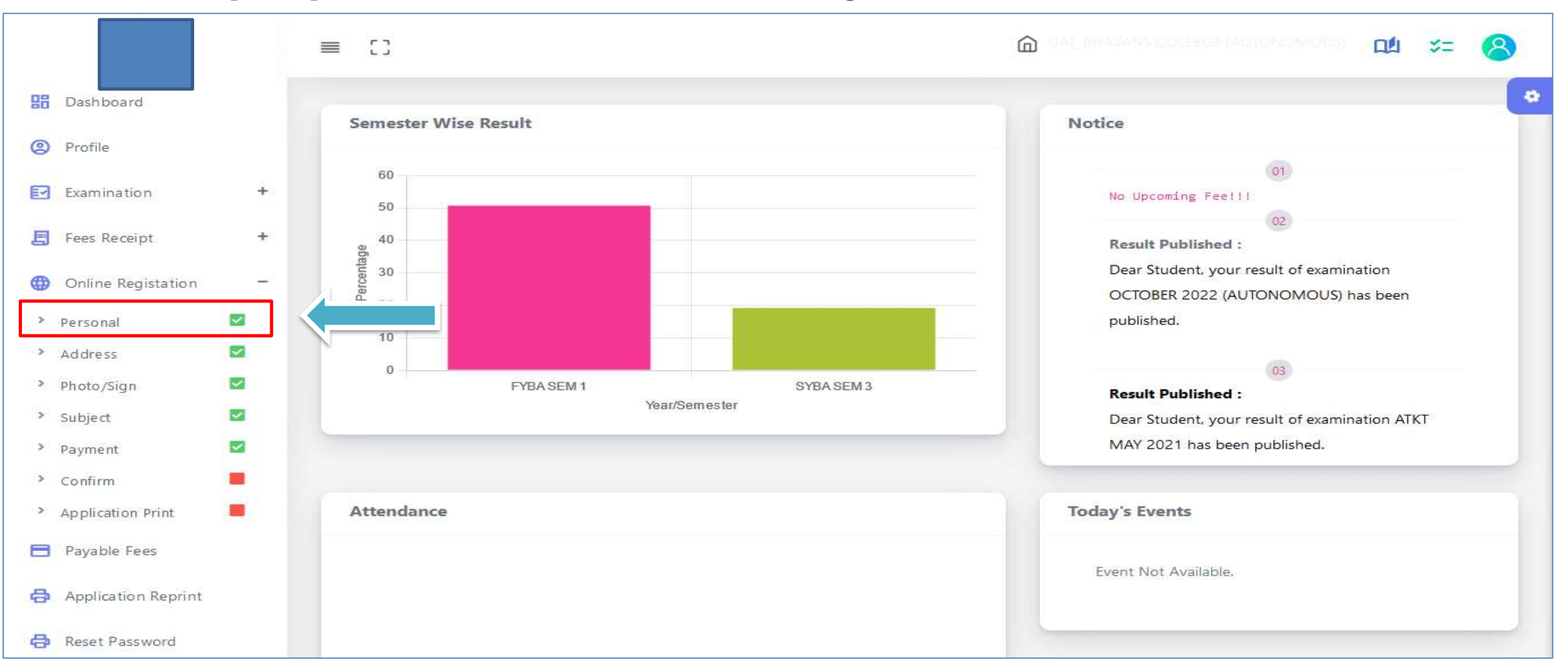

### Step 2: Student's Personal Section

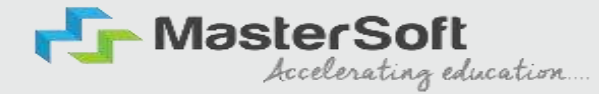

Enter your personal details here like your first name, middle name, last name, email, gender, etc. Once you complete filling in the personal details Click on "Save and Next"

|                             |   | ≡ ()                               |   |                                                       | M UAT_BHAVANS COLLEGE (AUTONOMOUS) 1 ↓ ↓ ↓ ↓ | 8 |
|-----------------------------|---|------------------------------------|---|-------------------------------------------------------|----------------------------------------------|---|
| Dashboard                   |   | Personal Details                   |   |                                                       |                                              | * |
| Profile                     |   | Personal Details                   |   |                                                       |                                              |   |
| Examination                 | + | Personal Details                   |   |                                                       |                                              |   |
| 📒 Fees Receipt              | + | Title :                            |   | First Name :                                          | Middle Name :                                |   |
| Online Registation          | + | Mr.                                | ř | RAHUL                                                 | ULHAS                                        |   |
| Personal                    |   | Last Name/Surname :                |   | *Student Full Name beginning with Surname (MARATHI) : | * Gender :                                   |   |
| > Add ress                  |   | GIRHE                              |   | Rahul                                                 | MALE ~                                       |   |
| > Photo/Sign                |   | *Mobile No :                       |   | *Email ID :                                           | * Date of Birth :                            |   |
| Subject                     |   | 7900038557                         |   | rahulgirhe657@gmail.com                               | 14/06/2000                                   |   |
| <ul> <li>Confirm</li> </ul> |   |                                    |   |                                                       |                                              |   |
| Application Print           | • | * Place of Birth :                 |   | * Marital Status :                                    | * Mother tongue :                            |   |
| Payable Fees                |   | MOMBAI                             |   | UNMARRIED                                             | MARAIHI                                      |   |
| 🖨 Application Reprint       |   | * Blood group :                    |   |                                                       |                                              |   |
| 🖨 Reset Password            |   | A+                                 | ~ |                                                       |                                              |   |
|                             |   |                                    |   |                                                       |                                              |   |
|                             |   | Parent, Guardian & Nominee Details |   |                                                       |                                              |   |
|                             |   | Other Details                      |   |                                                       |                                              |   |
|                             |   | Additional Options                 |   |                                                       |                                              |   |
|                             |   |                                    |   | Save & Next                                           |                                              |   |

(Please note that all the fields marked with \* are mandatory)

### Step 3: Student's Address Details

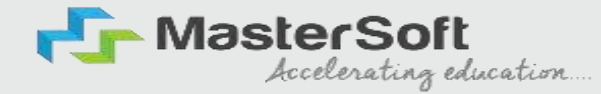

Next page is address details, here you need to fill in your Personal or Local address. Once you complete filling in the address details form Click on "Save and Next Button".

|                        | =   | 0                         |    |                                                                |                                          | 5= | 8 |
|------------------------|-----|---------------------------|----|----------------------------------------------------------------|------------------------------------------|----|---|
| Dashboard              | P   | Permanent Address         |    |                                                                |                                          |    | * |
| Profile                |     |                           |    |                                                                |                                          |    |   |
| Examination            | +   | * Country                 |    | * State                                                        | * District                               |    |   |
| E East Bassipt         |     | INDIA                     | ~  | MAHARASHTRA                                                    | ANDHERI WEST                             | ~  |   |
| E Pees Receipt         |     | * City                    |    | * Permanent Address (Flat No., Bldg No., Street No., Plot No.) | * Pin Code                               |    |   |
| Online Registation     | +   | MUMBAI                    | ~  | ROOM NO. 5 NAVJEET NAGAR FOUR BAUNGLOW                         | 400053                                   |    |   |
| > Personal             | 6   |                           |    | ANDHERI(W.). MUM-53                                            | la la la la la la la la la la la la la l |    |   |
| > Address              | Ĕ.  |                           |    |                                                                |                                          |    |   |
| Photo/Sign             |     |                           |    |                                                                |                                          |    |   |
| Subject                | L   | ocal Address              |    |                                                                |                                          |    |   |
| > Payment              | 5 I |                           |    |                                                                |                                          |    |   |
| Confirm                | 3   | Same as Permanent Address |    | * State                                                        | * Dictrict                               |    |   |
| Application Print      | 8   | Country                   |    | state                                                          | District                                 |    |   |
| Payable Fees           |     | INDIA                     | ×. | MAHARASHTRA                                                    | ANDHERI WEST                             | Y  |   |
| Application Reprint    |     | * City                    |    | * Local Address (Flat No.,Bldg No.,Street No.,Plot No.)        | * Pin Code                               |    |   |
| - Reset Password       |     | MUMBAI                    | ~  | ROOM NO. 5 NAVJEET NAGAR FOUR BAUNGLOW                         | 400053                                   |    |   |
| P. Consections and the |     |                           |    | ANDHERI(W.). MUM-53                                            | li.                                      |    |   |
|                        |     |                           |    | HI Back Save & Next                                            |                                          |    |   |

(Please note that all the fields marked with \* are mandatory)

# Step 4: Photo & Signature Details

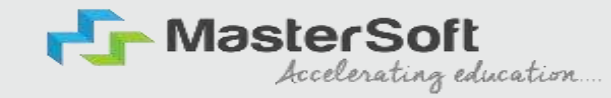

Upload your Photo (recent Passport Size) and Signature and select the valid file. Once you complete uploading the photo and signature then Click on "Save and Next"

Please Note: Maximum Size of the Photo is 500kb and the Maximum Size of the Signature is 300kb)

|    |                     |   | ≡ []                                                                                                    |                                                  | COLOR MALERAVANS COLOR             | ege (Automonious) 🔟 💝= | 8 |
|----|---------------------|---|----------------------------------------------------------------------------------------------------|--------------------------------------------------|------------------------------------|------------------------|---|
| 88 | Dashboard           |   | The days Blacks                                                                                                    |                                                  | The second second second           |                        | • |
| 0  | Profile             |   | "Student Photo                                                                                                    |                                                  | "Student Signature                 |                        |   |
| E7 | Examination         | + | Upload                                                                                                    |                                                  | Upload                             | Signature              |   |
| E  | Fees Receipt        | + |                                                                                                    |                                                  |                                    |                        |   |
| •  | Online Registation  | + |                                                                                                    |                                                  |                                    |                        |   |
| >  | Personal            |   |                                                                                                    |                                                  |                                    |                        |   |
| >  | Address             | - |                                                                                                    |                                                  |                                    |                        |   |
| >  | Photo/Sign          |   | Valid formats are     Valid formats are     Valid formats     Valid formats     Valid     Valid | e JPG, JPEG, PNG and max size of the file should | Id not exceed 500 KB for Photo and | 300 KB for Signature.  |   |
| >  | Subject             |   |                                                                                                    |                                                  |                                    |                        |   |
| >  | Payment             |   |                                                                                                    | H4 Back                                          | Save & Next                        |                        |   |
| >  | Confirm             | - |                                                                                                    |                                                  |                                    |                        |   |
| >  | Application Print   | - |                                                                                                    |                                                  |                                    |                        |   |
| 8  | Payable Fees        |   |                                                                                                    |                                                  |                                    |                        |   |
| Ø  | Application Reprint |   | ©MASTERSOFT ERP SOLUTIONS                                                                                                    |                                                  |                                    |                        |   |
| æ  | Reset Password      |   |                                                                                                    |                                                  |                                    |                        |   |

(Please note that all the fields marked with \* are mandatory)

## **APPLICATION CONFIRMATION**

Please verify the details you have entered by generating a preview report to ensure their accuracy. Please note that after confirmation, you won't be able to update or edit the data. Once you are certain that the entered details are true and correct, click on the "Confirm" button.

Accelerating education ...

|                                                                                                    | = :: | © 141 haanse colles namedeeles 🕮 🐲 😣                                                                                             |
|----------------------------------------------------------------------------------------------------|------|----------------------------------------------------------------------------------------------------|
| <ul> <li>Dashboard</li> <li>Profile</li> <li>Examination</li> <li>Fees Receipt</li> <li>Personal</li> <li>Photo/Sign</li> <li>Address</li> <li>Photo/Sign</li> <li>Subject</li> <li>Payment</li> <li>Confirm</li> <li>Application Print</li> </ul> | *    | Confirm Offline Payment                                                                                                    |
|                                                                                                    |      | <pre>     cimsstudentnewuiuat.mastersofterp.in     Are you sure???     You can not update your application once confirmed!</pre> |

# **APPLICATION PRINT**

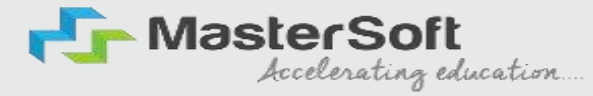

To download the Application Report use the "Print Application" Option".

#### To download the Application Payment Receipt use the "Print Receipt" Option

|   |                                                                                                    |             | ≡ ()                      |                                                                                                    |
|---|----------------------------------------------------------------------------------------------------|-------------|---------------------------|----------------------------------------------------------------------------------------------------|
|   | Dashboard Dashboard Profile Examination Examination Eees Receipt Online Registatio Personal Address Photo/Sign Subject Payment Confirm Application Print Payable Fees Application Repri | +<br>+<br>+ |                           | Registeration Successful   Congratulations! Your registration is done. For Fee Payment and further process, you will receive a message. For any issues related to Fee Payment, please contact your college Admin!   Print Receipt   Print Receipt   You can not update data once the order is confirmed! |
| 8 | Reset Password                                                                                                    |             | ®MASTERSOFT ERP SOLUTIONS |                                                                                                    |